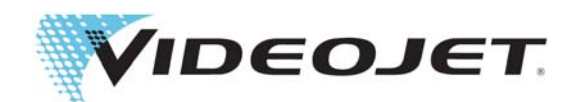

# SIMPLICITY<sup>™</sup>

## Workflow Module OPTIMiZE

Réf. 463206-02 Révision AA, décembre 2018 Copyright décembre 2018, Videojet Technologies Inc. (ci-après désigné par « Videojet »). Tous droits réservés.

Ce document est la propriété de Videojet Technologies Inc. et contient des informations confidentielles et protégées qui sont la propriété de Videojet. Toute reproduction, utilisation ou divulgation non autorisée ou sans l'autorisation écrite préalable de Videojet est strictement interdite. SIMPLICiTY<sup>TM</sup> est une marque commerciale de Videojet Technologies Inc.

#### Videojet Technologies Inc.

1500 Mittel Boulevard Wood Dale, IL 60191-1073 États-Unis www.videojet.com Tél. : 1-800-843-3610 Fax : 1-800-582-1343 Fax international : 630-616-3629 Bureaux - États-Unis : Atlanta, Chicago, Los Angeles, Philadelphie International : Canada, France, Allemagne, Irlande, Japon, Espagne, Singapour, Pays-Bas, Royaume-Uni **Distributeurs dans le monde entier** 

### Table des matières

| Section 1 Workflow Module OPTIMiZE |      |
|------------------------------------|------|
| 1.1 Introduction                   |      |
| 1.2 Workflow Module OPTIMiZE       |      |
| Section 2 Configuration d'OPTIMiZE |      |
| 2.1 Panneaux de données OPTIMiZE   |      |
| 2.1.1 OPTIMiZE - Système           | 2-1  |
| 2.1.2 OPTIMiZE - Solvant           |      |
| 2.1.3 OPTIMiZE - Encre             |      |
| 2.2 OPTIMiZE - Exportation         | 2-11 |
|                                    |      |

#### 1.1 Introduction

Le Workflow Module OPTIMiZE mesure et évalue l'efficacité opérationnelle de l'imprimante et fournit des graphiques visuels pour offrir à l'utilisateur une meilleure compréhension des performances de l'imprimante.

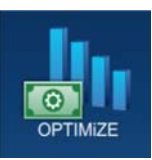

Suite à l'évaluation de ces données, l'imprimante fournit des recommandations pour optimiser ses performances dans les domaines suivants :

- Interaction de l'opérateur avec l'imprimante
- Conditions ambiantes de l'imprimante
- Maintenance de l'imprimante

Pour plus d'informations, contactez le service client Videojet ou votre distributeur local.

#### 1.2 Workflow Module OPTIMiZE

Pour accéder au Workflow Module OPTIMiZE, procédez comme suit :

**1.** Mettez l'imprimante sous tension. L'imprimante démarre et, une fois le cycle de démarrage terminé, l'écran d'accueil s'affiche. L'imprimante sera en mode ARRÊT, comme illustré à la Figure 1-1.

| Admin    |                                           |                                 | 9                                |         | 12:34 23/08/2018 |
|----------|-------------------------------------------|---------------------------------|----------------------------------|---------|------------------|
|          | ARRÊT<br>Ciff_English_abf<br>DEFAULT LINE |                                 |                                  |         | Démarr           |
| Accueil  |                                           |                                 | -                                |         |                  |
| Tâches   | We                                        | lcome                           | to V:                            | ideo.   | jet              |
| Régler   |                                           |                                 |                                  |         |                  |
| <b>T</b> | Nombre de produits en<br>lots             | Nombre d'impressions<br>en lots | Disponibilité de<br>l'imprimante | Solvant | Ink              |
| Outils   | 582                                       | 582                             | 100.0%<br>Derniers 30 jours      |         |                  |
| Déconn   | Système                                   | Solvant                         | Encre                            | 98%     | 100%             |
|          |                                           |                                 |                                  | 74.54   |                  |
|          |                                           |                                 |                                  | /0.50   | 4d 6h            |

*Figure 1-1 : Écran d'accueil* 

**2.** Appuyez sur le bouton *Connexion* et définissez le rôle de l'utilisateur sur Admin. Saisissez le mot de passe requis (par défaut : 3333) pour vous connecter au système (Figure 1-2).

| Bienvenue |                                           | •D 22 (01 | 12:34 | 23/08/2018 |
|-----------|-------------------------------------------|-----------|-------|------------|
|           | ARRÊT<br>Ciff_English_abf<br>DEFAULT LINE |           |       | Démarr     |
| Accueil   | Connexion au système                      | V         |       |            |
| Táches    | Rôle                                      | •         |       |            |
| Régler    |                                           |           |       |            |
| Outils    |                                           |           |       |            |
| Connexi   |                                           |           |       |            |
|           |                                           |           |       |            |

Figure 1-2 : Écran de connexion

**3.** Accédez à *Outils* > *OPTIMiZE*, comme illustré à la Figure 1-3. Vous pouvez également sélectionner le tableau de bord OPTIMiZE sur l'écran d'accueil (Figure 1-1, page 1-1).

| OPTIMIZE |         |       |  |
|----------|---------|-------|--|
|          |         |       |  |
|          |         |       |  |
| Système  | Solvant | Encre |  |
|          |         |       |  |

Figure 1-3 : Écran OPTIMiZE

Le Workflow Module OPTIMiZE surveille l'efficacité de l'imprimante dans trois domaines : le système, le solvant et l'encre. Le tableau de bord affiche une couleur (vert, jaune et orange) en fonction des données mesurées par rapport aux valeurs optimales. Le nombre affiché dans l'angle supérieur droit correspond au nombre de domaines qui ne sont actuellement pas optimaux.

#### 2.1 Panneaux de données OPTIMiZE

Sélectionnez l'une des options (Système, Solvant ou Encre) du tableau de bord pour ouvrir le panneau de données correspondant, afin d'obtenir une aide visuelle pour chaque domaine de performances par rapport aux performances optimales.

Les panneaux de données permettent également de consulter les recommandations actives afin d'optimiser l'efficacité de l'imprimante. La sélection d'un graphique de données fournit des informations supplémentaires pour la révision.

*Remarque :* lorsque l'imprimante est totalement optimisée, aucune recommandation n'est disponible.

#### 2.1.1 OPTIMiZE - Système

Le panneau de données Système surveille les performances des éléments suivants :

- 1. Consommation électrique
- **2.** Consommation de liquides
- **3.** Température de l'encre

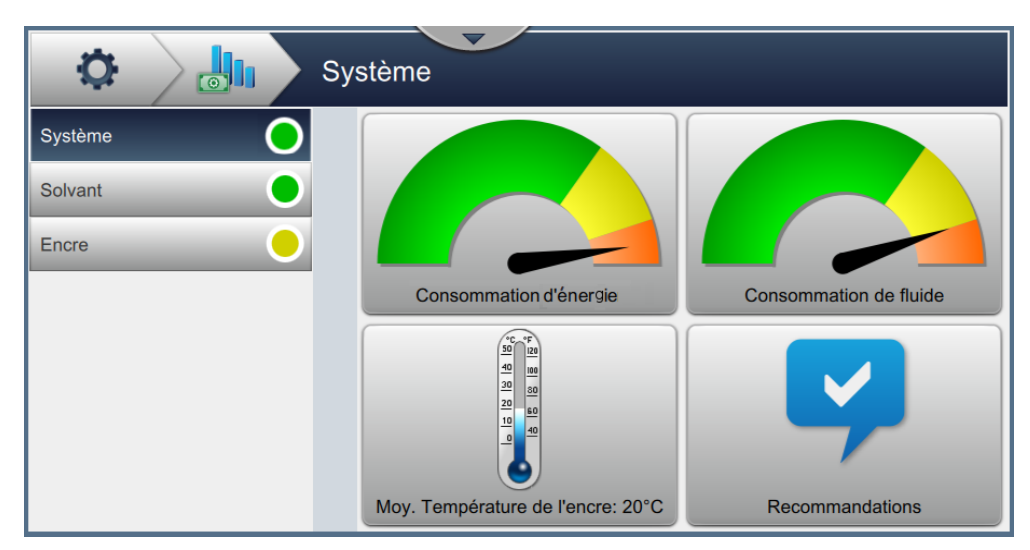

Figure 2-1 : Panneau de données OPTIMiZE - Système

| Option                     | Description                                                                                                    |
|----------------------------|----------------------------------------------------------------------------------------------------|
| Consommation<br>électrique | Le graphique affiche l'efficacité de la consommation électrique mesurée<br>au moment où l'imprimante imprime par rapport au moment où<br>l'imprimante est sous tension sans imprimer.<br>Le tableau indique la durée pendant laquelle l'imprimante est sous<br>tension dans les deux états de fonctionnement. L'option d'impression<br>indique la durée (en pourcentage) pendant laquelle l'imprimante est<br>sous tension et imprime. L'option de gaspillage indique la durée (en<br>pourcentage) pendant laquelle l'imprimante est<br>sous tension et imprime. L'option de gaspillage indique la durée (en<br>pourcentage) pendant laquelle l'imprimante est sous tension sans<br>imprimer. |

Tableau 2-1 : Panneau de données OPTIMiZE - Système

| Option                      | Description                                                                                                    |
|-----------------------------|----------------------------------------------------------------------------------------------------|
| Consommation<br>de liquides | Le graphique affiche l'efficacité de la consommation de liquides mesurée<br>au moment où l'imprimante imprime par rapport au moment où le jet<br>fonctionne sans imprimer.                                                                                                    |
|                             | Le tableau indique la durée pendant laquelle le jet est sous tension dans<br>les deux états de fonctionnement. L'option d'impression indique la durée<br>(en pourcentage) pendant laquelle l'imprimante imprime. L'option de<br>gaspillage indique la durée (en pourcentage) pendant laquelle le jet est<br>sous tension sans imprimer. |
| Température de<br>l'encre   | Le graphique affiche la température moyenne de l'encre mesurée au cours de la semaine écoulée.                                                                                                    |
|                             | Le tableau indique la température de l'encre mesurée par l'imprimante pendant la période sélectionnée.                                                                                                    |
| Recommandations             | Affiche des recommandations sur la base des données collectées et analysées par le Workflow Module.                                                                                                    |
|                             | <i>Remarque :</i> toutes les recommandations actives s'afficheront pour les trois domaines.                                                                                                    |

Tableau 2-1 : Panneau de données OPTIMiZE - Système (suite)

#### 2.1.1.1 Consommation électrique

Appuyez sur pour afficher l'état de la consommation électrique pendant la période

sélectionnée (Figure 2-2).

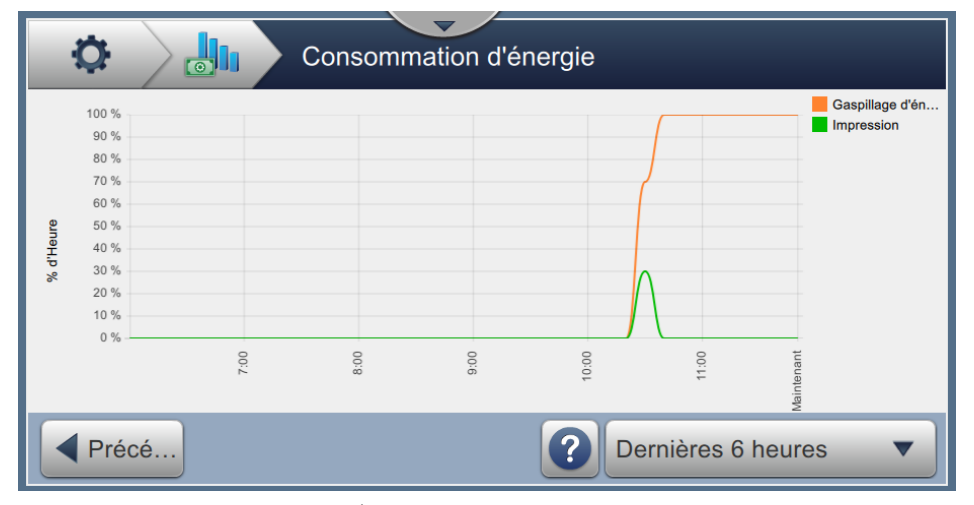

Figure 2-2 : Écran Consommation électrique

| Option               | Description                                                                                                    |  |  |  |
|----------------------|----------------------------------------------------------------------------------------------------|--|--|--|
| Précé                | Permet à l'utilisateur de revenir à l'écran précédent.                                                                                                    |  |  |  |
|                      | Fournit des explications sur le graphique.                                                                                                    |  |  |  |
|                      | Consommation d'énergie                                                                                                    |  |  |  |
|                      | Consommation d'énergie<br>Ce graphique affiche la durée pendant laquelle l'imprimante est sous tension pendant deux états<br>d'opération. L'impression affiche le pourcentage de temps pendant lequel l'imprimante est sous<br>tension et en train d'imprimer. Le Gaspillage d'énergie affiche le pourcentage de temps pendant<br>lequel l'imprimante est sous tension mais sans imprimer. |  |  |  |
| Dernières 6 heures ▼ | Permet à l'utilisateur de sélectionner la période requise pour le graphique.  Plage de données  Dernières 12 heures  Dernières 18 heures  Dernières 24 heures  OK                                                                                                    |  |  |  |

Tableau 2-2 : Consommation électrique

#### 2.1.1.2 Consommation de liquides

Appuyez sur pour afficher l'état de la conson

pour afficher l'état de la consommation de liquides pendant la période

sélectionnée (Figure 2-3).

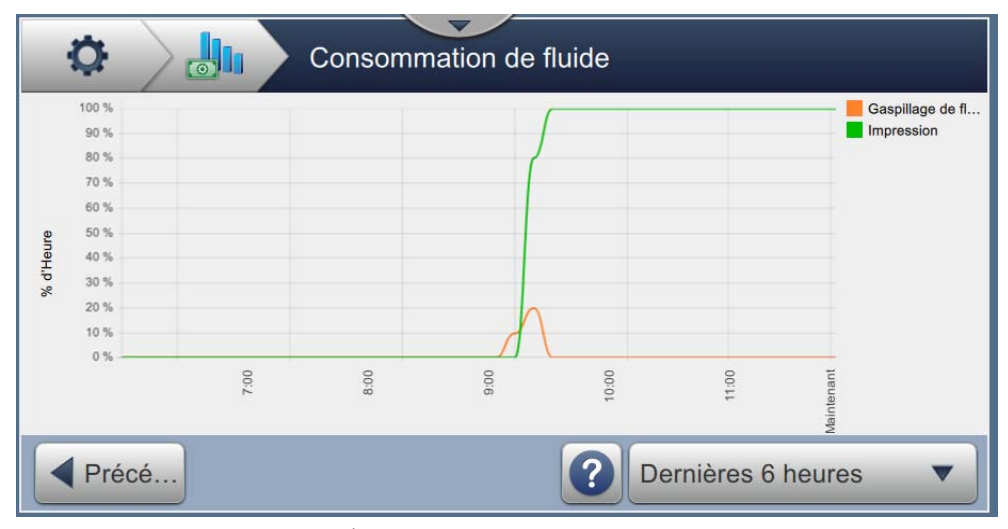

Figure 2-3 : Écran Consommation de liquides

#### 2.1.1.3 Température de l'encre

Appuyez sur **v** pour afficher la température de l'encre pendant la période sélectionnée

(Figure 2-4).

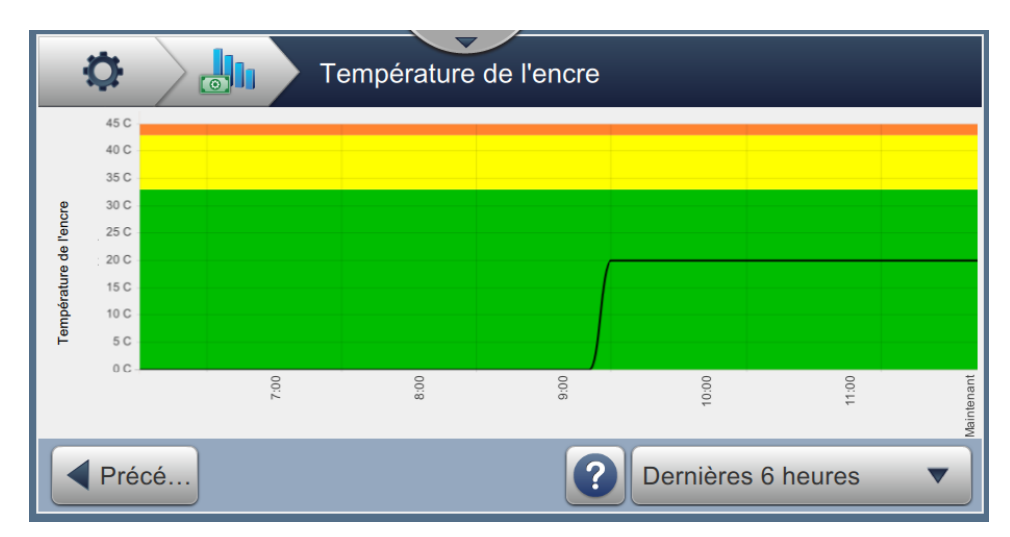

Figure 2-4 : Écran Température de l'encre

#### 2.1.1.4 Recommandations

Appuyez sur pour afficher les recommandations disponibles pour améliorer les

performances de l'imprimante (Figure 2-5).

| Recommandations                                                                                       |
|----------------------------------------------------------------------------------------------------|
| Veuillez sélectionner la(les) rubrique(s) ci-dessous pour obtenir des recommandations sur l'optimisat |
| La température de l'encre est >5°C à la température ambiante                                          |
| La consommation d'encre/ code est élevé - Texte long                                                  |
| Réduction de la consommation d'énergie                                                                |
| Réduction de la consommation des fluides                                                              |
|                                                                                                    |
| Précé                                                                                                 |

Figure 2-5 : Écran Recommandations

Sélectionnez une recommandation pour examiner les performances actuelles et l'action recommandée pour optimiser les performances de l'imprimante (Figure 2-6).

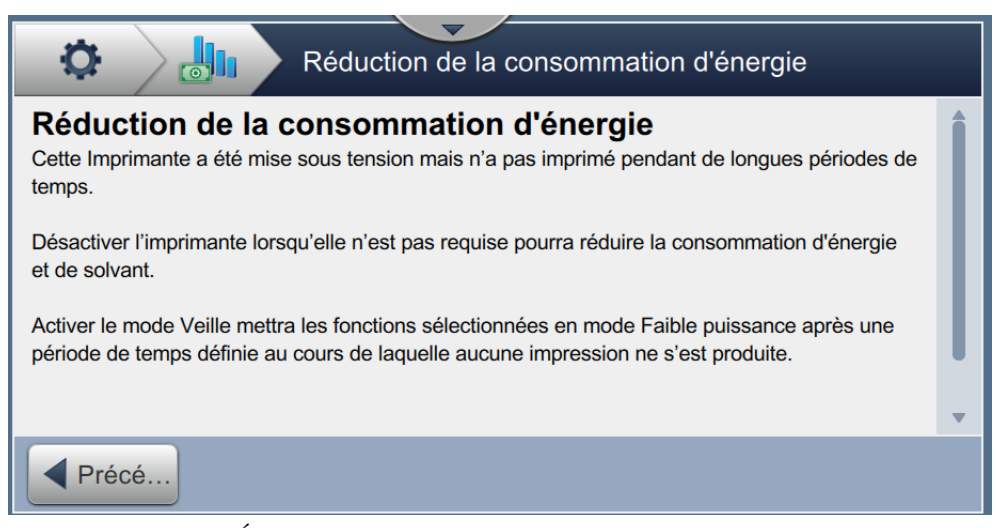

Figure 2-6 : Écran de réduction de la consommation électrique

#### 2.1.2 OPTIMiZE - Solvant

Le panneau de données Solvant surveille les performances des éléments suivants :

- **1.** Température ambiante
- 2. Consommation de solvant
- **3.** Gaspillage de solvant

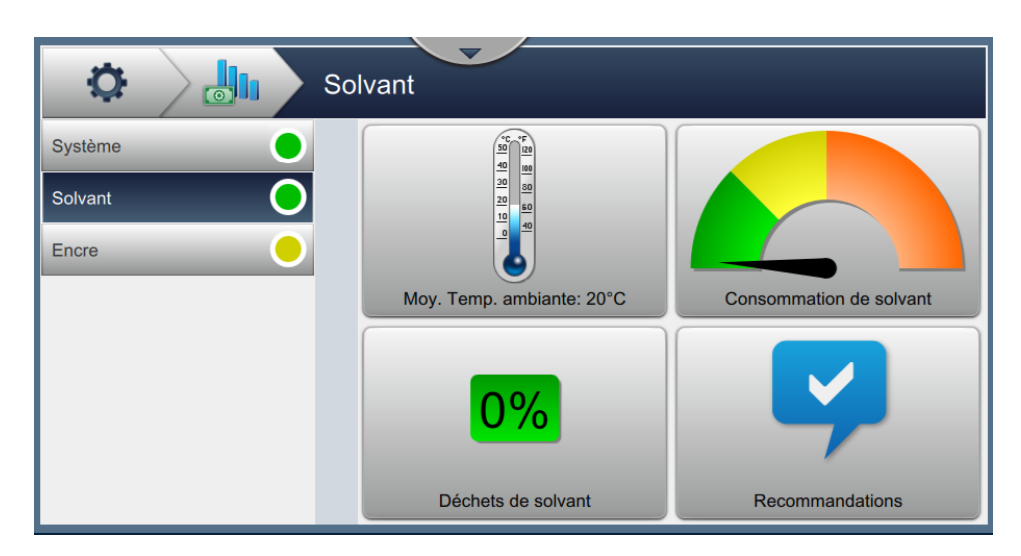

Figure 2-7 : Panneau de données OPTIMiZE - Solvant

| Option                   | Description                                                                                                    |
|--------------------------|----------------------------------------------------------------------------------------------------|
| Température<br>ambiante  | Le graphique affiche la température ambiante moyenne mesurée au cours de la semaine écoulée.                                                                                                    |
|                          | Le tableau indique la température ambiante mesurée par l'imprimante pendant la période sélectionnée.                                                                                                    |
| Consommation de solvant  | Le graphique affiche l'efficacité de la consommation de solvant en fonction de la vitesse de consommation de solvant actuelle.                                                                                                    |
|                          | Le tableau indique la consommation moyenne de solvant mesurée par<br>l'imprimante pendant la période sélectionnée.                                                                                                    |
| Gaspillage de<br>solvant | Le graphique affiche le pourcentage de solvant inutilisé.<br>Le tableau de gaspillage de solvant présente les données enregistrées<br>pour les cartouches utilisées, ainsi que des détails sur la quantité de<br>solvant inutilisée encore présente dans la cartouche au moment de son<br>retrait. |
| Recommandations          | Affiche des recommandations sur la base des données collectées et analysées par le Workflow Module.                                                                                                    |

Tableau 2-3 : Panneau de données OPTIMiZE - Solvant

#### 2.1.2.1 Température ambiante

pour afficher la température ambiante pendant la période sélectionnée Appuyez sur

(Figure 2-8).

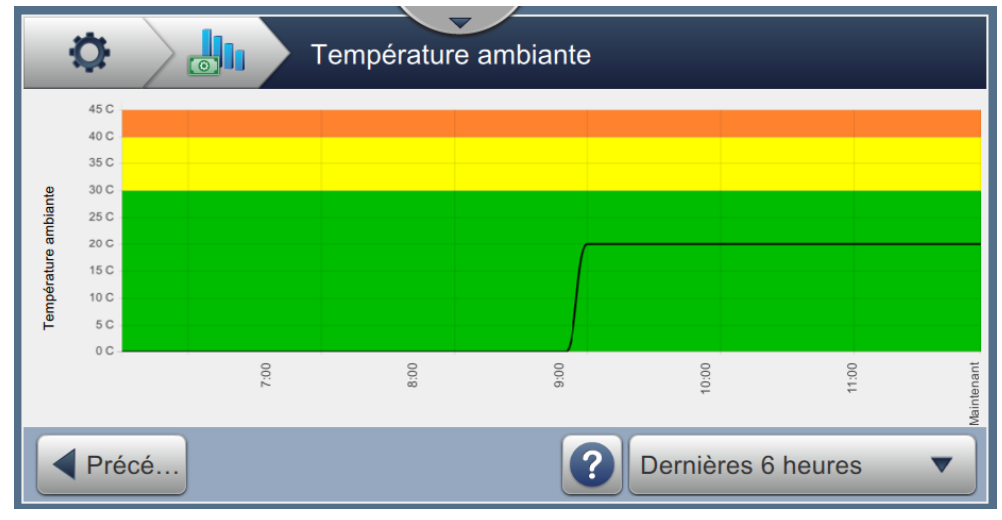

*Figure 2-8 : Écran Température ambiante* 

#### 2.1.2.2 Consommation de solvant

pour afficher l'état de la consommation de solvant pendant la période Appuyez sur

sélectionnée (Figure 2-9).

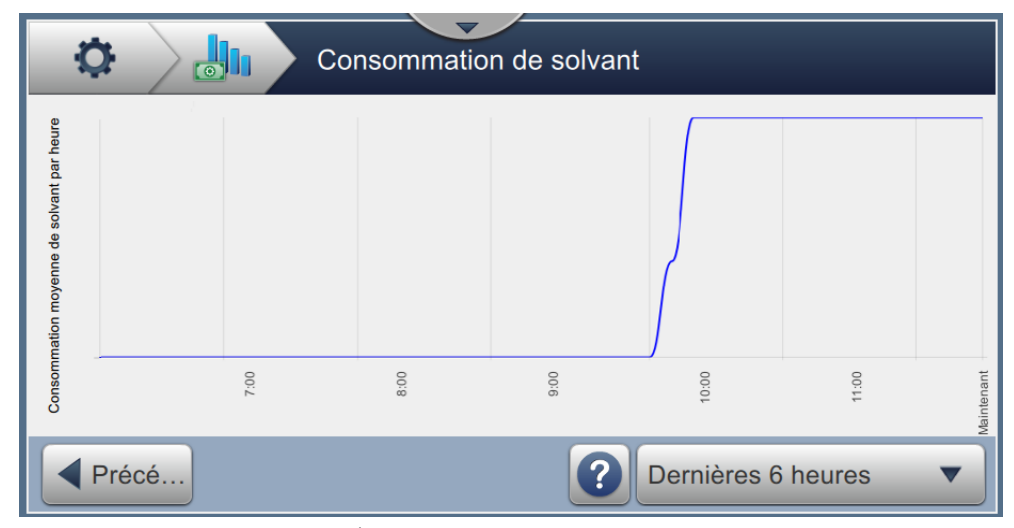

Figure 2-9 : Écran Consommation de solvant

#### 2.1.2.3 Gaspillage de solvant

Appuyez sur **0%** pour afficher les détails relatifs à la cartouche ainsi que la quantité

inutilisée en % (Figure 2-10).

| Déchets de solvant |            |        |                   |                |  |
|--------------------|------------|--------|-------------------|----------------|--|
| Cartouche          | Inséré     | Déposé | Date d'expiration | Inutilisé (mL) |  |
| 012356789ABCDEF0B4 | 22/08/2018 |        | 23/08/2019        | 0%             |  |
|                    |            |        |                   |                |  |
|                    |            |        |                   |                |  |
|                    |            |        |                   |                |  |
|                    |            |        |                   |                |  |
| Précé              |            |        |                   |                |  |

Figure 2-10 : Écran de gaspillage de solvant

#### 2.1.2.4 Recommandations

Reportez-vous à la section 2.1.1.4, « Recommandations » à la page 2-5 pour plus d'informations.

#### 2.1.3 OPTIMiZE - Encre

Le panneau de données Encre surveille les performances des éléments suivants :

- **1.** Consommation d'encre
- 2. Consommation d'encre / Code
- 3. Gaspillage d'encre

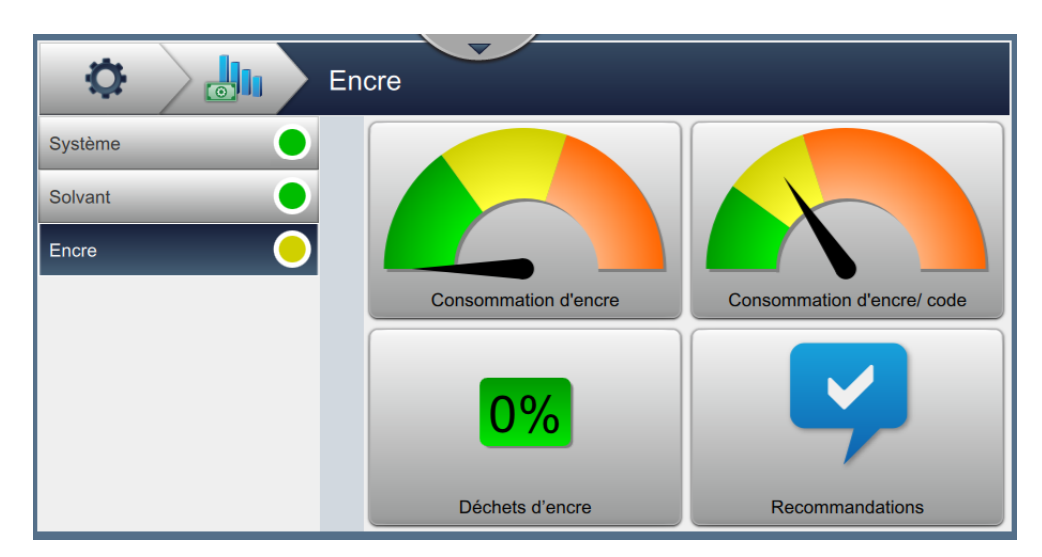

Figure 2-11 : Panneau de données OPTIMiZE - Encre

| Option                         | Description                                                                                                    |
|--------------------------------|----------------------------------------------------------------------------------------------------|
| Consommation<br>d'encre        | Le graphique affiche l'efficacité de la consommation d'encre en fonction de la vitesse de consommation d'encre actuelle.                                                                                                    |
|                                | Le tableau indique la consommation moyenne d'encre mesurée par<br>l'imprimante pendant la période sélectionnée.                                                                                                    |
| Consommation<br>d'encre / Code | Le graphique affiche la consommation d'encre moyenne pour le code actuel.                                                                                                    |
|                                | Le tableau indique la consommation d'encre pour la tâche sélectionnée<br>en cours d'impression, en plus de la consommation d'encre pour les<br>tâches imprimées précédentes.                                                 |
| Gaspillage d'encre             | Le graphique affiche le pourcentage d'encre inutilisée.                                                                                                    |
|                                | Le tableau de gaspillage d'encre présente les données enregistrées pour<br>les cartouches utilisées, ainsi que des détails sur la quantité d'encre<br>inutilisée encore présente dans la cartouche au moment de son retrait. |
| Recommandations                | Affiche des recommandations sur la base des données collectées et analysées par le Workflow Module.                                                                                                    |

Tableau 2-4 : Panneau de données OPTIMiZE - Encre

#### 2.1.3.1 Consommation d'encre

Appuyez sur pour afficher l'état de la consommation d'encre pendant la période

sélectionnée (Figure 2-12).

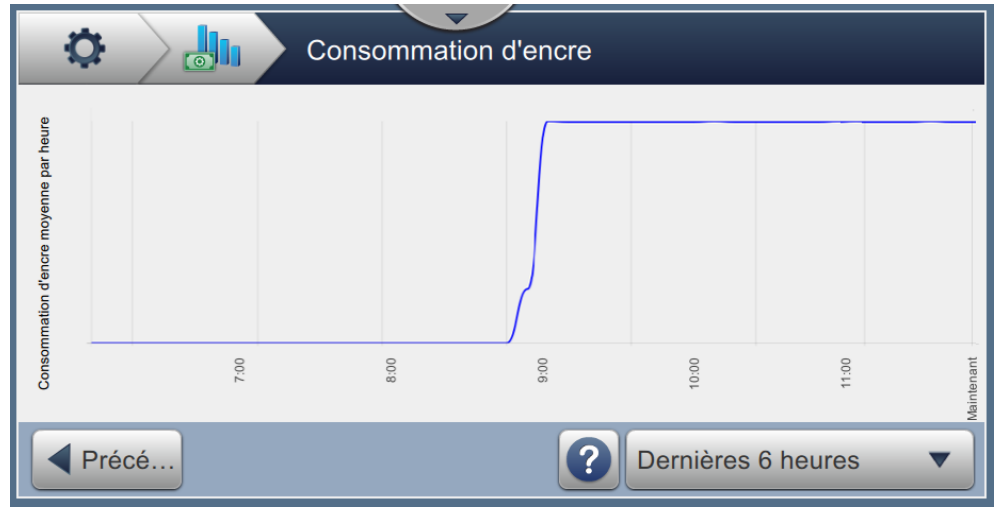

Figure 2-12 : Écran Consommation d'encre

#### 2.1.3.2 Consommation d'encre / Code

Appuyez sur pour afficher la consommation d'encre moyenne par code pour les

12 dernières tâches imprimées (Figure 2-13).

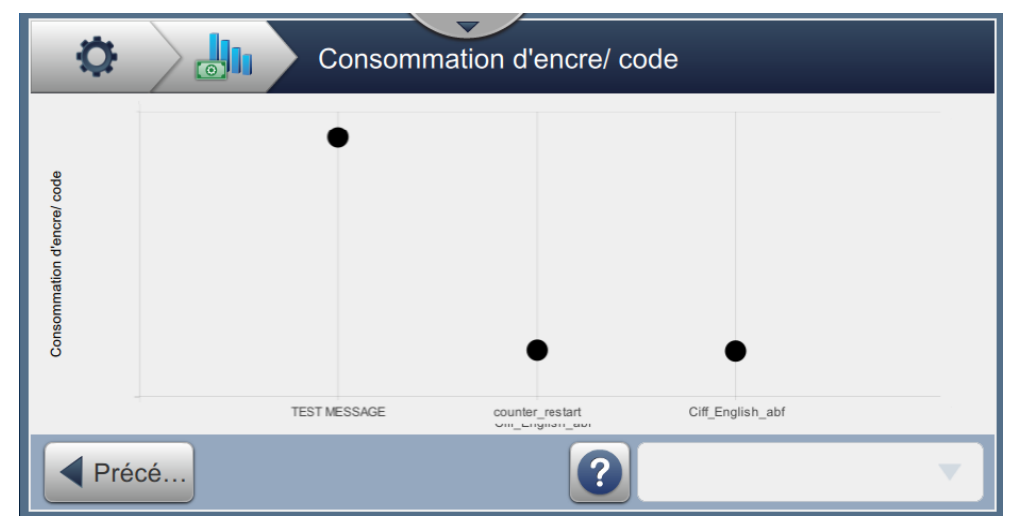

Figure 2-13 : Écran de consommation d'encre / code

#### 2.1.3.3 Gaspillage d'encre

Appuyez sur **0%** pour afficher les détails relatifs à la cartouche ainsi que la quantité

inutilisée en % (Figure 2-14).

| Déchets d'encre    |            |        |                   |                |  |  |
|--------------------|------------|--------|-------------------|----------------|--|--|
| Cartouche          | Inséré     | Déposé | Date d'expiration | Inutilisé (mL) |  |  |
| 012356789ABCDEF0B4 | 22/08/2018 |        | 23/08/2019        | 0%             |  |  |
|                    |            |        |                   |                |  |  |
|                    |            |        |                   |                |  |  |
|                    |            |        |                   |                |  |  |
|                    |            |        |                   |                |  |  |
| Précé              |            |        |                   |                |  |  |

Figure 2-14 : Écran de gaspillage d'encre

#### 2.1.3.4 Recommandations

Reportez-vous à la section 2.1.1.4, « Recommandations » à la page 2-5 pour plus d'informations.

#### 2.2 **OPTIMiZE - Exportation**

Si vous êtes connecté à un niveau de connexion supérieur, l'outil d'exportation OPTIMiZE est disponible pour exporter les données collectées par le Workflow Module OPTIMiZE.

| OPTIMiZE l'exportation        |   |
|-------------------------------|---|
| Exporter toutes les données   | Î |
| Température ambiante          |   |
| Déchets d'encre               |   |
| Déchets de solvant            |   |
| Consommation de solvant       |   |
| Consommation d'encre          |   |
| Consommation d'encre par code |   |
| Consommation d'énergie        | • |

Figure 2-15 : OPTIMiZE - Mode d'ingénierie